# Usando Padr**õ**es: Fiori para Web Parte 2

Continuando com o desenvolvimento de nossa aplicação integrada ao SAP ERP, vamos agora aplicar o pattern Fiori for Web na transação de Produto.

## Fiori para Web: Split Screen Master list

| Fiori for Web Work With for Web                                                                                                    | With                             |       |
|----------------------------------------------------------------------------------------------------|----------------------------------|-------|
| Apply this pattern on save                                                                                                    |                                  |       |
| Transaction Split Screen Master List                                                                                                    | rompt 🔀 Split Screen Object Page |       |
| Selection (Product)                                                                                                    | Preview Size                     |       |
| V TableMain                                                                                                    |                                  |       |
| TableGrid<br>TableGrid<br>GridFilter<br>ThoductName (ProductName.ToLowe<br>Standard Action (Search)<br>Tree style grid<br>ProductName<br>ProductName<br>ProductName<br>ProductName<br>ProductName<br>Standard Action (Insert) | Product                          |       |
|                                                                                                    | Course                           | â     |
|                                                                                                    | Search                           | Q     |
|                                                                                                    | Value                            |       |
|                                                                                                    | Value                            |       |
|                                                                                                    | Value                            |       |
|                                                                                                    | Value                            |       |
|                                                                                                    |                                  |       |
|                                                                                                    |                                  |       |
|                                                                                                    |                                  |       |
|                                                                                                    |                                  |       |
|                                                                                                    |                                  | Grant |

| Nam | e                  |
|-----|--------------------|
| 8   | Product            |
|     | ProductId          |
|     | <b>ProductName</b> |
|     | ProductPrice       |

Abrimos a transação, e em sua aba Patterns, escolhemos Fiori for Web,. Desta vez, escolhemos o floorplan Split Screen Master list.

Na aba com o mesmo nome, vemos a lista de produtos. Esta tela oferece um grid apenas com o nome do produto. Vemos que o identificador está oculto e também oferece a ação de inserir um produto novo

Observamos que também define um filtro por nome de produto. Por que o grid mostra apenas o nome do produto e o filtro é definido automaticamente também por nome do produto? Porque é o atributo descritor. Lembre-se que o atributo descritor é aquele que tem maior peso semântico na definição de uma transação, e é o atributo que é identificado com o ícone da lupa.

O pattern então define automaticamente o filtro pelo atributo descritor.

## Fiori para Web: Split Screen Master list

| Customer | Product         |   |                     |                    |                     |        |        |
|----------|-----------------|---|---------------------|--------------------|---------------------|--------|--------|
|          |                 |   | Application         | Application Name 🗸 |                     |        |        |
| 8        | <b>&gt;&gt;</b> | 7 | Product             |                    | Inalambric keyboard | Update | Delete |
|          |                 |   | Bearch              | Q                  | General Sale Order  |        |        |
|          |                 |   | Desk                |                    | Constal information |        |        |
|          |                 |   | Notebook            |                    | General Information |        |        |
|          |                 |   | Computer chair      |                    | ld<br>3             |        |        |
|          |                 |   | Inalambric keyboard |                    | Name                |        |        |
|          |                 |   | Smart TV            |                    | Inalambric keyboard |        |        |
|          |                 |   | Lamp                |                    | Price<br>20         |        |        |
|          |                 |   | Ipad                |                    |                     |        |        |
|          |                 |   |                     |                    |                     |        |        |
|          |                 |   |                     |                    |                     |        |        |
|          |                 |   |                     |                    |                     |        |        |

Vamos pressionar F5 para vê-lo em execução. Vemos o cartão com o indicador da quantidade de produtos, e a lista de produtos registrados.

Ao selecionar um produto vemos sua informação geral, com as opções Update e Delete, e as ordens de venda associadas a este produto. Lembrese que em nosso desenho de transações existe uma relação N-N entre as entidades Produto e Ordem de Venda.

Vimos anteriormente, que não podemos excluir um registro que tenha informação relacionada, mas este produto não tem ordens de venda relacionadas, então podemos excluí-lo sem problemas...

Bom. Vamos adicionar agora um produto novo...

Como o id é autonumerado, não o indicamos porque sabemos que GeneXus atribuirá seu valor automaticamente... completamos os dados... e confirmamos

Mas se GeneXus se encarrega de autonumerar o ld do produto, então vamos removê-lo desta tela.

## Fiori para Web: Split Screen Master list

| Transaction (Product) - Template: Split Scree                                                                                                    | Preview Size        |                                                                                                    |                                 |                  |
|----------------------------------------------------------------------------------------------------|---------------------|----------------------------------------------------------------------------------------------------|---------------------------------|------------------|
| TableTitle     TableTitle     TableActions     TableActions     Standard Action (Tm_Enter)     Standard Action (Tm_Cancel)     Standard Action (Tm_Delete)     TableContent     Tor viewer                                                                                                    | Product             | Confirm Cancel Delete                                                                                                    |                                 |                  |
|                                                                                                    | General information |                                                                                                    |                                 |                  |
| Productid (Hidden)                                                                                                    | Name                |                                                                                                    |                                 |                  |
| C Production in the second second sec |                     | 🐨 🗐 Transaction 🔀 Split Screen Master List. 🗔                                                                                                    | Prompt Split Screen Object Page | C                |
|                                                                                                    | Price               | Split Screen Object Page 🕒 General 🕒 Sale O                                                                                                    | Drder                           |                  |
|                                                                                                    |                     | <ul> <li>Grid tab (Sale Orden)</li> <li>Relation Transaction (SaleOrden)</li> <li>TableKontent</li> <li>TableContent</li> <li>TableContent</li> <li>Aslac Order</li> </ul> | Preview Size                    | Update Delete [/ |
|                                                                                                    |                     | <ul> <li>GridActions</li> <li>Standard Action (Bearch)</li> <li>Standard Action (Insert)</li> <li>Standard Action (EditColumns</li> <li>Grid</li> </ul>                    | Sale Order                      | Q Create °o      |
|                                                                                                    |                     | SaleOrderDate<br>SaleOrderTotal                                                                                                    | Order Id                        |                  |
|                                                                                                    |                     |                                                                                                    |                                 |                  |

Voltemos ao GeneXus

A tela que permite a inclusão de um produto é aquela que corresponde à aba Transaction

No atributo ProductId, definimos sua propriedade Visible com valor False e vemos que foi removido da pré-visualização.

Queremos eliminar também a possibilidade de apagar as ordens de venda, portanto, na aba SaleOrder, selecionamos a ação Delete no nó Grid e alteramos o valor default para No

## Fiori para Web: Valores <default>

| Preferences 9 ×                                                                                                    | 🗧 Start Page X 🗾 Customer X 🏭 Fiori X 🛅 Navigation View X                                                                                                    |  |
|----------------------------------------------------------------------------------------------------|----------------------------------------------------------------------------------------------------|--|
| GX_forSAPCourse<br>CASUAGSAPCourse<br>Cases<br>Gask and<br>Conversational Flows<br>Fion for Web<br>Conversational Flows<br>Fion for Web<br>Conversational Flows<br>Fion for Web<br>Conversational Flows<br>Vock With<br>Conversational Flows<br>Vock Web<br>Conversational Flows<br>Vock Web<br>Conversational Flows<br>Vock Web | Pattern Settings General Properties Filters Actions Transaction floorplan (Main) Web Panel floorplans Wizard floorplans Insert Update Delete Display ExportReport ExportCSV Help Tm_first Tm_Next Tm_Last Tm_Select Tm_Late Tm_Lete Tm_Lete Tm_Lete Search Enter Refresh |  |

Bom, mas antes de ver todas estas mudanças em execução vejamos o seguinte: De onde são provenientes os valores default?

Estes valores estão em um objeto que centraliza tudo o que faz este padrão. Nós o encontramos em Preferences / Patterns / Fiori for Web.

Vamos para a aba Actions e aqui temos as ações com as quais estávamos trabalhando:

Agora sim. Pressionamos F5.

## Fiori para Web: Personalização de cartão (Imagem)

| Transaction Split Screen Master Lis                             | Prompt Split Screen Object Page | <b>9</b> 🚳 | Is Main                  | False               |
|-----------------------------------------------------------------|---------------------------------|------------|--------------------------|---------------------|
| Selection (Product)                                             |                                 |            | Master Page              | <default></default> |
| V III TableMain                                                 | Preview Size                    |            | Form Theme Class         | FormSplitScreen     |
| A Product                                                       | Product                         |            | Is Split Screen Template | True                |
| ✓ III GridFilter                                                |                                 |            | ~ Generation options     |                     |
| ProductName (ProductName.To     Standard Action (Search)        | Lo Search                       | Q          | Update Object            | Create default      |
| Free style grid                                                 | Value                           |            | Web User Experience      | Use model prope     |
| ReproductName                                                   | Value                           |            | Base Web Form            | Use model prop      |
| Roductid (Hidden)     Action Group     Standard Action (Insert) | Value                           |            | Launchpad                |                     |
| Standard Action (Insert)                                        | Value                           |            | Include In Launchpad     | True                |
|                                                                 |                                 |            | Tile Category            |                     |
| Арр                                                             | lication Name 🔻                 |            | Tile Type                | Image               |
| My Home                                                         |                                 |            | Tile Image               | MyProducts          |
|                                                                 |                                 |            | Tile Size                | 2 blocks            |
|                                                                 |                                 |            | Tile Order Index         | 0                   |
|                                                                 |                                 |            |                          |                     |

Voltamos para o launchpad

Vamos personalizar este cartão. Queremos que seja visto como uma imagem. Vejamos as propriedades da raiz da aba Split Screen Master list.

A propriedade Tile Type tem por padrão o valor Information, mas agora escolhemos a opção Image.

Aqui devemos indicar a imagem a exibir, que deve estar previamente integrada na base de conhecimento..

Indicamos também o tamanho do cartão, e pressionamos F5 para vê-lo em execução.

#### Fiori para Web: Menu da Master page

| prod<br>legs: person p | kas add more i | additional another | mactione pr | x Q A          | E          | ry supplier box | factory tran | a suitch deb |               | ( Icon Tab Bar            | Mis v  |                     |        |        |   |
|------------------------|----------------|--------------------|-------------|----------------|------------|-----------------|--------------|--------------|---------------|---------------------------|--------|---------------------|--------|--------|---|
| (C)                    | Conternar an a | E lectory          |             | (C)<br>product | \$B<br>JIQ | Ģ               | 8            |              |               | Generic Tile<br>with Icon |        |                     |        |        |   |
| ☆ ©                    | ☆ ●            | ☆ ©                | ☆ ©         | 습 ©            | ☆ ©        | ☆ ©             | 40           |              | Application   | Name 👻                    |        |                     |        |        | 8 |
|                        |                |                    |             |                |            |                 |              | Product      | Customer      |                           |        | Notebook            | Update | Delete | 6 |
|                        |                |                    |             |                |            |                 |              | Bearch       | III Launchpad |                           | Q      | General Sale Order  |        |        |   |
|                        |                |                    |             |                |            |                 |              | Desk         |               |                           |        | General information |        |        |   |
|                        |                |                    |             |                |            |                 |              | Notebook     |               |                           |        |                     |        |        |   |
|                        |                |                    |             |                |            |                 |              | Computer c   | hair          |                           |        | 1                   |        |        |   |
|                        |                |                    |             |                |            |                 |              | Inalambric k | eyboard       |                           |        | Name                |        |        |   |
|                        |                |                    |             |                |            |                 |              | Smart TV     |               |                           |        | Notebook            |        |        |   |
|                        |                |                    |             |                |            |                 |              | Lamp         |               |                           |        | Price<br>900        |        |        |   |
|                        |                |                    |             |                |            |                 |              | Ipad         |               |                           |        |                     |        |        |   |
|                        |                |                    |             |                |            |                 |              |              |               |                           |        |                     |        |        |   |
|                        |                |                    |             |                |            |                 |              |              |               |                           |        |                     |        |        |   |
|                        |                |                    |             |                |            |                 |              |              |               |                           |        |                     |        |        |   |
|                        |                |                    |             |                |            |                 |              |              |               |                           |        |                     |        |        |   |
|                        |                |                    |             |                |            |                 |              |              |               |                           | Create |                     |        |        |   |

Bom. Observemos agora o seguinte. Estamos trabalhando com os produtos. Se queremos agora passar a trabalhar com os clientes, devemos voltar ao launchpad.. e escolher o cartão Customer. Não temos como ir diretamente.

Queremos então, poder navegar diretamente entre as entidades a partir do menu da Master page.

Voltemos ao GeneXus, e vejamos esta propriedade Include in Master Page Menu. Tem o valor False, então o colocamos como True.

E vamos fazer o mesmo com a transação Customer

Portanto, na raiz da aba List Report, colocamos a mesma propriedade com valor True.. Executemos novamente

Agora sim conseguimos o comportamento que queríamos. Resta apenas adicionar um ícone que represente os produtos.

Busquemos o código... E o atribuímos à propriedade correspondente na raiz da aba Split Screen Master list.

Voltemos a executar.

GeneXus by Globant

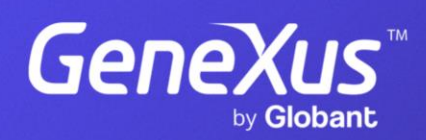

training.genexus.com